## **Troubleshooting Guide for**

## NY.Gov, JobZone and Work Search Records

On July 30<sup>th</sup> the JobZone and Unemployment systems merged so they share one login (NY.GOV). When Job Seekers filed for Unemployment Insurance (or attended an appointment or visited a NYS Career Center), a JobZone account was automatically created for them. In some cases Job Seekers went into JobZone and created another account when they filed for Unemployment Insurance, and then subsequently added work search activities, not aware that they already had an account.

When customers log into JobZone for the first time via the NY.Gov portal, they will (in most cases) automatically merge with the account that was auto-created and associated with a valid SSN#... not the customer generated self-service account. Customers may be concerned that they lost their work search records as a result and will not be aware that they now have two JobZone accounts. (Only one can be linked to the NY.Gov account)

Work Search activities and records are still preserved in the account the job seeker created. Unfortunately we cannot link both accounts and work search activities. Staff can however access both accounts through our OSOS Case management system. In situations like this, you will most likely find two OSOS/JobZone accounts for the customer, one that has an Active Status and one that has SS/IO status on the OSOS record.

| CUSTO                                                  | MER                                | PROVIDE                 | R                              | EMPLOYER          | 2               | STAFF        | HELP                                                |
|--------------------------------------------------------|------------------------------------|-------------------------|--------------------------------|-------------------|-----------------|--------------|-----------------------------------------------------|
| Customer Searc                                         | :h <mark>Cus</mark>                | stomer Detail           | Con                            | np Assess         |                 | Services     | JobZone                                             |
| Taber, Thomas V                                        | ν.                                 |                         | SSN:                           |                   | OSOS ID         | : NY013869   | 9885 1 of 1                                         |
| Gen. Info                                              | Adrro Pgm                          | ns/PA                   | ve Work Hist                   | . Ed/Lic Ski      | ills Saved S    | earches Ac   | tivities Comments Tests Prime > >>                  |
| Customer Data     SSN                                  | Status SS/IC                       | 0 🗸                     | ob Seeker                      | <b>.</b>          |                 |              | Ethnic Heritage & Race                              |
| <ul> <li>Username tta</li> <li>Last Name Ta</li> </ul> | abu 12<br>aber                     | •F                      | Password Mi<br>irst Name Th    | 103KoByE<br>nomas |                 | Merge<br>MIW | Education & Employment                              |
| •Address 60                                            | 3/04/1952 •<br>03 Bluebird Lane    | Gender Male             | •                              | Portfolio Lvl.    | JobZone Adu     |              | School Status                                       |
| ●City Sc<br>County                                     | chenectady                         | ●S<br>▼ Country         | tate New York<br>United States | k 🔻               | ●Zip 1230       | 6-5625<br>▼  | ●Employment Status<br>Not Employed                  |
| Phone 51<br>Email tta                                  | 18-355-1179 Ex<br>aber@nycap.rr.co | dt. Alt                 | 518-258-9035                   | Ext.              | Fax             |              | Contact Preferences Use Postal Fax Pri, Phone Email |
| •U.S. Citizen                                          | ☑<br>IZ/CZ Manager                 |                         |                                |                   |                 |              | Alt. Phone Resume Contact Info                      |
| Customer Assi<br>Staff Assig                           | ignment<br>ined Administrat        | tor, SelfService        |                                | Change            |                 |              | Registered 03/25/2014                               |
| Agency Department of Labor                             |                                    | Change<br>Office        | Change Profiled Profiled Data  |                   |                 |              |                                                     |
| UI Clain                                               | nant                               |                         | Ŧ                              | Work Search       | h Record        |              | e V Confidential                                    |
| Save Start Match                                       | Services Com                       | p <u>A</u> ssess Activi | ity I.A. Refen                 | rals Correspo     | nd IVR <u>R</u> | et Srch C    | Comments Tag Resume Sched Message                   |

To find the customer's SS/IO record in OSOS and recover their JobZone Work Search record:

- Search for the customer in OSOS by first and last name and location
- View customer records to determine which OSOS records belong to the customer you are serving
- Select the customer's record that is in SS/IO status and select detail
- On the customer general information tab, select UI claimant; "seek( subject to work search)" status
- On the Objective tab enter an O\*Net title if one is not entered (you can use the same O\*Net title listed on the customer's active account.)
- On the Skills tab add "To be updated" if no skills are entered
- Save the record changes
- Now the Work Search button located at the bottom of the general information tab will be active in OSOS
- Select the button- wait a second for the work search history to load
- Now you can create a customized record and select all of the activities for the customer
- Select New Report.
- Give the report a name such as Merging JobZone Accounts
- Select All Activities using the box in the column header and click ADD ACTIVITY, which will unselect the activities.
- Select all the activities a second time using the box in the column header and click the SAVE button
- The new report will now be saved
- Select the newly created report and click the View Report button.
- Scroll to the bottom of the report and click the Download the report button in HTML format
- The report will appear in the browser window.
- Click the Send Page by E-Mail in the FILE menu.
- Send to the customer with instructions to upload into the new JobZone account.

| CUSTOMER                                                                                                    | EMPLOYER                                                                  | STAFF                        | HELP                       |
|----------------------------------------------------------------------------------------------------|---------------------------------------------------------------------------|------------------------------|----------------------------|
| Customer Search Customer Detail                                                                                                    | Comp Assess                                                               | Services                     | JobZone                    |
| Malinak, Bennie S                                                                                                    | SN: ***-**-0005 OS                                                        | OS ID: NY012627309           | 1 of 1                     |
| Content of the Add'l Info Pgms/PA Objective Wo                                                                                                    | rk Hist. Ed/Lic Skills S                                                  | aved Searches Activities     | Comments Tests Prime > >>  |
| Customer Data<br>SSN Status Active Job Ser<br>Username 354bennie<br>Last Name Malinak<br>Date of Birth 06/15/1952 • Gender Male<br>Address Building 12<br>County Albany<br>County Albany<br>County Albany<br>County Albany<br>County United<br>Phone Ext. Alt<br>Email keny.douglas-duffy@labor.ny.gov<br>URL<br>U.S. Citizen IV<br>Enrolments JZ/CZ Manager | eker Active  ord ben2014 me Bennie  Portfolio Lvl. JobZ lew York Ext. Fax | Merge<br>MI<br>one Adult     | Ethnic Heritage & Race     |
| Staff Assigned Douglas, Sarah                                                                                                    | Change                                                                    | Re                           | gistered 05/13/2013        |
| WIB Assigned Abany/Rensselaer/Schenectady (                                                                                                    | Counties                                                                  |                              | Origin Staff               |
| Agency Capital District WAE                                                                                                    | Change                                                                    |                              | Profiled                   |
| UI Claimant Seek (Subject to Work Search)                                                                                                    | Work Search Reco                                                          | Work Searc                   | h Record button            |
| Save Start Match Services Comp Assess Activity I.A                                                                                                    | A. Referrals Correspond                                                   | VR <u>R</u> et to SN Comment | s Tag Resume Sched Message |

Customer must have the UI Claimant set to "seek" in order to access the records.

| enerate a Re     | port                  |                      |               |
|------------------|-----------------------|----------------------|---------------|
| ctivity Report I | For                   |                      |               |
| curry report     | Week Ending           | View Report          |               |
|                  | Four Most Recent Week | s View Report        |               |
|                  |                       |                      |               |
| Istom Report     | S Demost Name         | C+-#                 | Time          |
| Date             | Report Name           | Stan                 | Туре          |
| 11/18/2013       | Test5                 |                      | Custom        |
| 11/13/2013       | Test2                 | DOUGLAS-DUFFY, KERRY | Custom_       |
| 11/13/2013       | test3                 | DOUGLAS-DUFFY, KERRY | Custom        |
| 10/05/2012       | Chris Malinak         |                      | Custom        |
| 09/24/2012       | Chris Malinak         |                      | Custom        |
|                  |                       |                      |               |
|                  |                       |                      | Delete Report |

Options: You can print the entire record for the customer or you can upload the new customized record and email it to the customer. The customer can then upload the old JobZone work search record into their NY.Gov associated with their active OSOS/JobZone account.

|                        |                                                 |                                                       |                              | _               |                             |
|------------------------|-------------------------------------------------|-------------------------------------------------------|------------------------------|-----------------|-----------------------------|
| Create a p             | printable report of your work                   | search activities.                                    |                              |                 |                             |
|                        | Generate a wee<br>e Select week endi            | kly report of saved activities.<br>Ng date Select One | rts by week ending date      | ]               |                             |
| Generate a             | a report of saved activities for                | the four most recent weeks. View repo                 | rts for the past four weeks  | <b>3</b>        |                             |
|                        | Generate a customiz                             | ed report of saved activities. Create a c             | customized report            |                 |                             |
| Bei                    | low are your saved custom re<br>7 Results Found | ports. Click on the Report Name to see a              | a print preview of the repor | t.              |                             |
| E                      | Edit Date 🗘                                     | Report Name 🗘                                         | Administrator \$             | Action          |                             |
| V                      | iew 07/21/2014                                  | Troy Job Search                                       | Rotman, Neil                 | Delete          |                             |
| V                      | /iew 09/24/2012                                 | Chris Malinak                                         |                              |                 |                             |
| V                      | 'iew 10/05/2012                                 | Chris Malinak                                         |                              |                 |                             |
| Vi                     | <u>liew</u> 11/18/2013                          | Albany Job Search                                     | Rotman, Neil                 | Delete          |                             |
| <u>V</u>               | <u>'iew</u> 11/13/2013                          | test3                                                 | DOUGLAS-DUFFY,<br>KERRY      | Delete          |                             |
|                        | 08/01/2014                                      | work search report 14003.html                         |                              |                 |                             |
| V                      | <u>11/18/2013</u>                               | Test5                                                 |                              |                 |                             |
|                        | 7 Results Found                                 | < 1 🔛 🖬 10 💌 Iter                                     | ms per Page (1 of 1)         |                 |                             |
|                        |                                                 |                                                       |                              |                 |                             |
| To upload a            | a work search report, click on                  | the Select Report button. Use the file bro            | wser to select the report.   | Then click Uplo | ad to attach your document. |
| Job Search Question?   | earch record report must be i                   | ess man 2000KB in Size.                               |                              |                 |                             |
| Job Search Question:   |                                                 | + Select Report J Upl                                 | oad Ø Cancel                 |                 |                             |
| 🗩 Chat with an Advisor |                                                 |                                                       |                              |                 |                             |

To upload a report the customer will need to login to their NY.Gov account, select the JobZone button, and then select the Work Search Record link and then the Reports Tab. In the Reports tab the customer has the option to upload a document from their desktop or files. To upload a document the customer must first hit the Select Report button, find the report on their PC and then select the Upload button.